# Unos osobe za obračun drugog dohotka

Zadnje ažurirano21/05/2024 1:27 pm CEST

Iz izbornika odaberemo Šifranici > Djelatnici, kliknemo na Novo.

# Osnovni podaci

- 1 Unesemo ime.
- 2 Unesemo prezime.
- 3 Unesemo datum rođenja.
- 4 Odaberemo **spol**.
- 5 Unesemo OIB.
- 6 Unesemo **šifru** (podatak je obavezan prilikom uvoza).
- **7** Unesemo **napomene**.
- 8 Uključimo kvačicu u polju **upotreba**.

#### Promjenjivi podaci

- 1 Unesemo adresu.
- 2 Unesemo **poštanski broj.**
- 3 Iz padajućeg izbornika odaberemo državu prebivališta.
- 4 lz padajućeg izbornika odaberemo državu boravišta.
- 5 Iz padajućeg izbornika odaberemo **analitiku.**

# Bankovni računi

#### 1

Unesemo **IBAN** ukoliko želimo da se pripremi platni nalog. IBAN je potrebno unijeti tako da u prvo polje unesete HRxx (prva dva broja računa), a u drugo polje ostatak broja računa.

• SWIFT se predloži automatski.

U dijelu Bankovni račun za podjelu moguće je unijeti IBAN za dijeljenje (taj drugi račun moguće je definirati i kao zaštićeni).

#### Podaci za osobne primitke

**1** Vrsta zaposlenja: odaberemo Zaposlen Šifra drugog poslodavca (kod drugog poslodavca).

2 Unesemo datum zaposlen od kako bismo osobu kojoj isplaćujemo drugi dohodak mogli odabrati na padajućem izborniku.
3 Za djelatnika kojem obračunavamo samo drugi dohodak ostale

podatke u ovom dijelu nije potrebno unositi.

# Ostali podaci

1 Za djelatnika kojem obračunavamo samo drugi dohodak, od ostalih podataka potrebno je unijeti **općinu boravka i radnog mjesta** kako bi se pripremila B stranica JOPPD obrasca.

2 Kliknemo **Spremi**.